본 컨텐츠는 고객사 제공 용도로 제작되어 <u>http://www.sinsungcns.com/srm</u>에 게재 된 ㈜신성씨앤에스의 저작물이므로 무단 전재나 복제를 금합니다.

㈜신성씨앤에스 | 견적문의 02-867-3007 | 기술문의 02-867-2640 |

## 클릭해서 확인

## 매직인포 원격제어로 사이니지 고정IP 설정

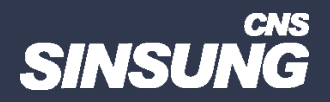

## 매직인포 원격제어로 사이니지 고정 IP 설정

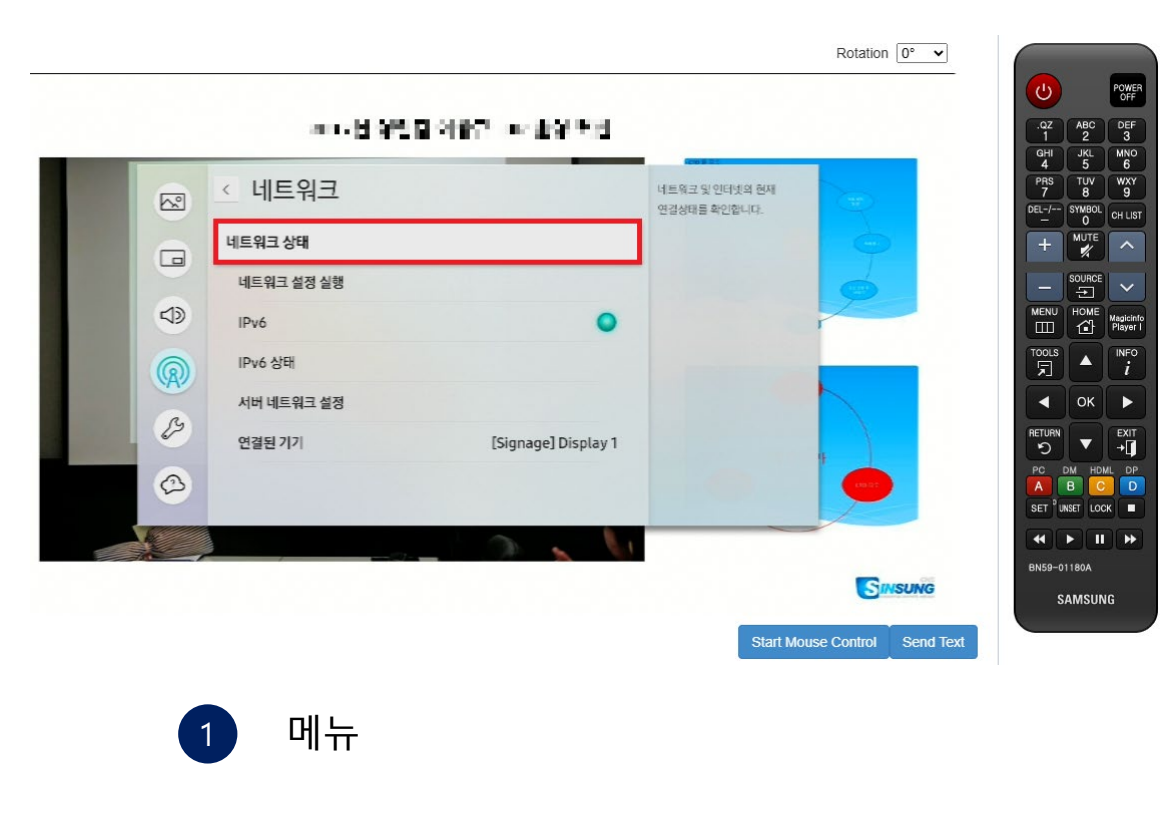

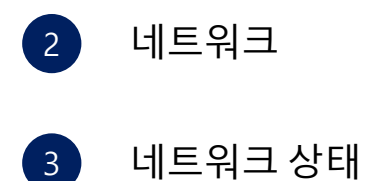

본 컨텐츠는 고객사 제공 용도로 제작되어 <u>http://www.sinsungcns.com/srm</u>에 게재 된 ㈜신성씨앤에스의 저작물이므로 무단 전재나 복제를 금합니다.

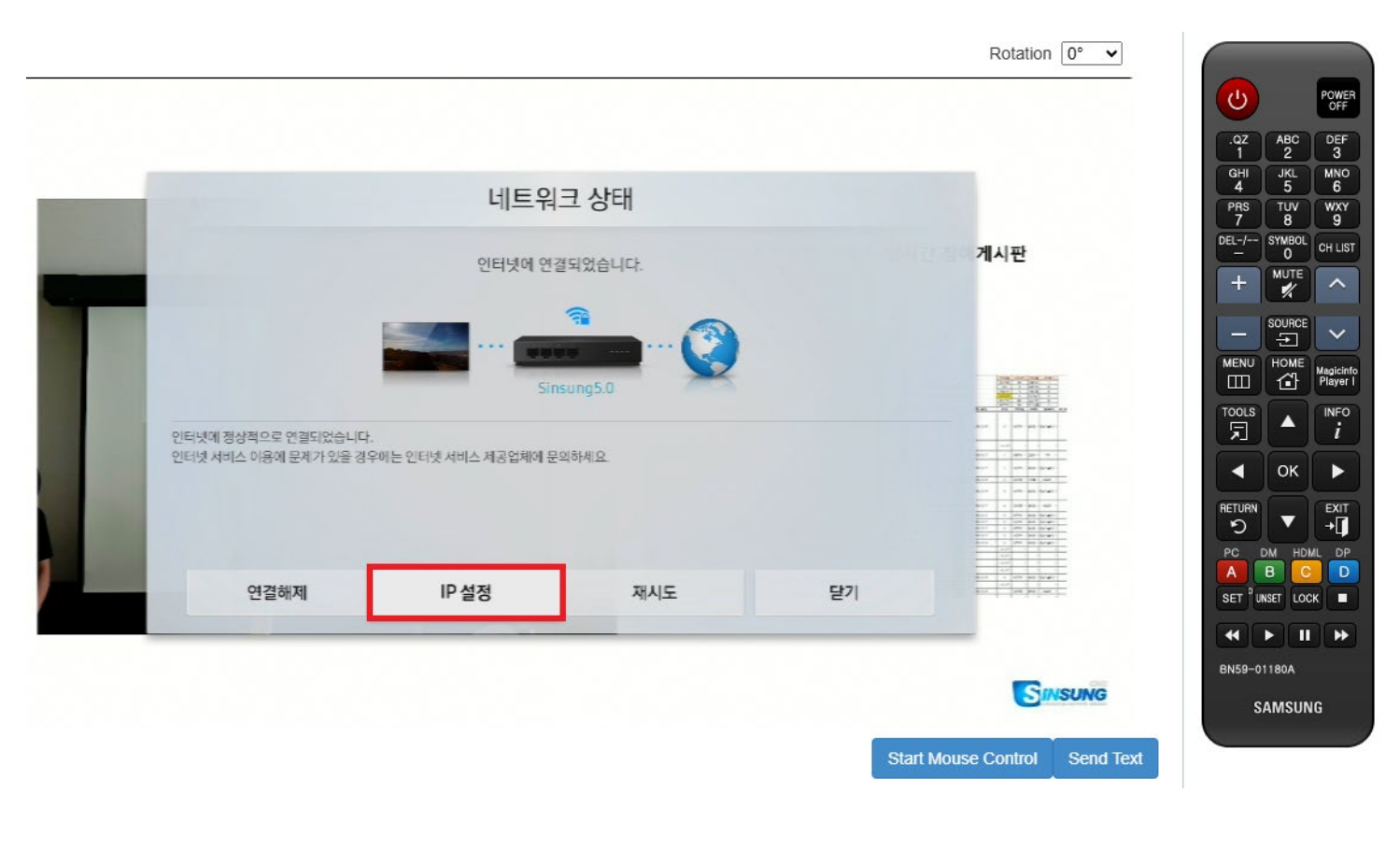

Ø

견적문의

<u></u>

IT자료실

ഹ

홈페이지

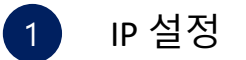

본 컨텐츠는 고객사 제공 용도로 제작되어 <u>http://www.sinsungcns.com/srm</u>에 게재 된 ㈜신성씨앤에스의 저작물이므로 무단 전재나 복제를 금합니다.

매직인포 원격제어로 사이니지 고정 IP 설정

|           | 7 20          |           |  |
|-----------|---------------|-----------|--|
| IP 설정 방법  | 자동 주소 받기      |           |  |
| IP주소      | 192.168.3.20  |           |  |
| 서브넷 마스크   | 255.255.248.0 |           |  |
| 게이트웨이     | 192.168.0.1   |           |  |
| DNS 설정 방법 | 자동 주소 받기      |           |  |
| DNS 서버    | 168.126.63.1  |           |  |
|           |               | 함께 이루는 성과 |  |
| 확인        | 취소            |           |  |
| 12        |               |           |  |

 IP 설정 방법, DNS 설정 방법

 ->수동 설정으로 변경

2 IP주소, 서브넷마스크, 게이트웨이, DNS서버 입력 후 확인

본 컨텐츠는 고객사 제공 용도로 제작되어 <u>http://www.sinsungcns.com/srm</u>에 게재 된 ㈜신성씨앤에스의 저작물이므로 무단 전재나 복제를 금합니다.